【メール認証方式】

## ①Wi-FiをONにし、ネット ワーク一覧選択画面から "Umi\_Free\_Wi-Fi"をタップ

bJGN7yTc1iLDn8p606hSt8S8

してください。

このURLの有効期限は、本メールが発行されてから1時間 です。有効期限を経過した場合は、もう一度登録しなお

#### ②ブラウザを起動し任意の サイトを開くと、ユーザー登録 きる場合は「同意する」を選 の「初期画面」が開く 択

### ③利用規約を確認し同意で ④「メール認証方式」を選択 し、メールアドレスを入力後、 「送信」をタップ

五

送信

●メール認証方 ○SNSアカウン

ト認証方式

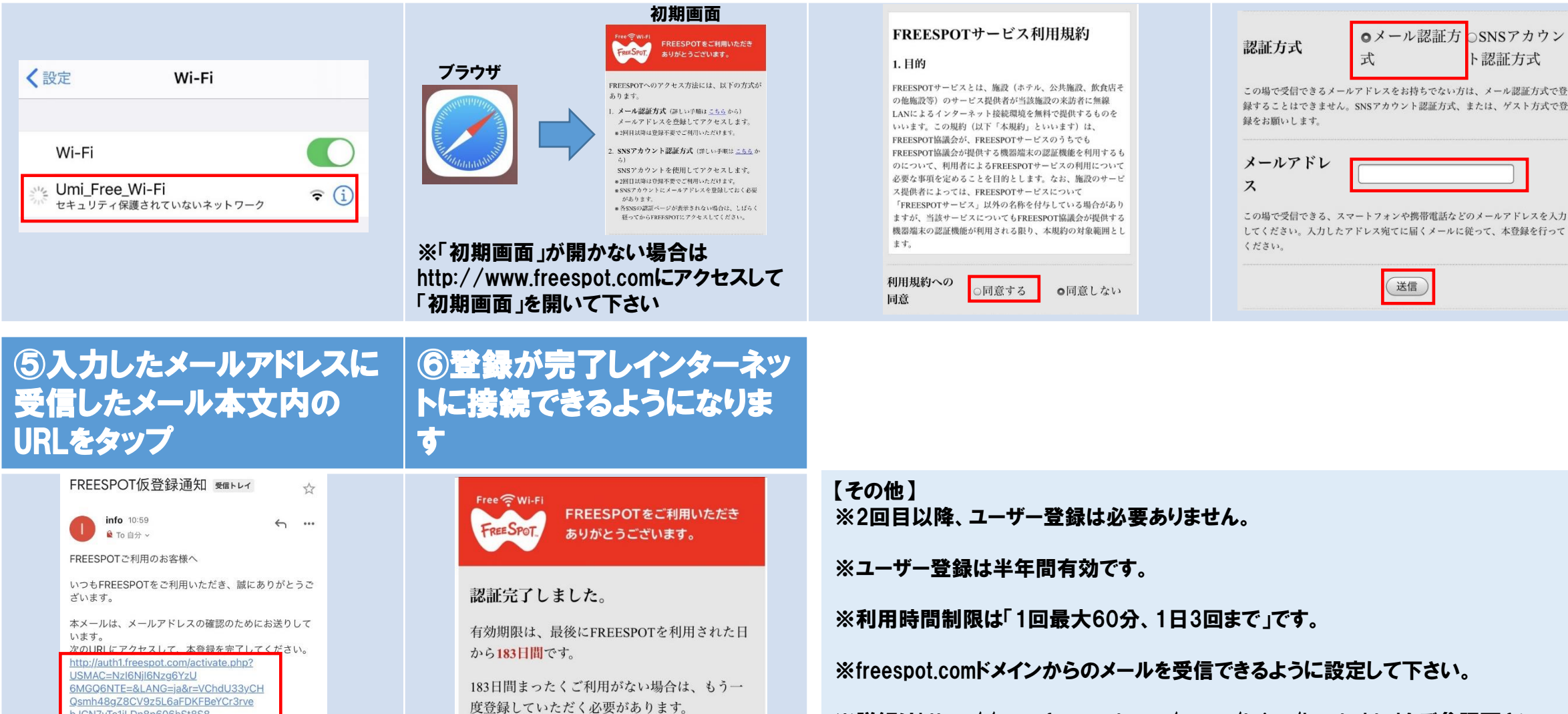

※詳細はhttps://www.freespot.com/users/teiun/howto.htmlをご参照下さい。

## 【SNSアカウント認証方式】

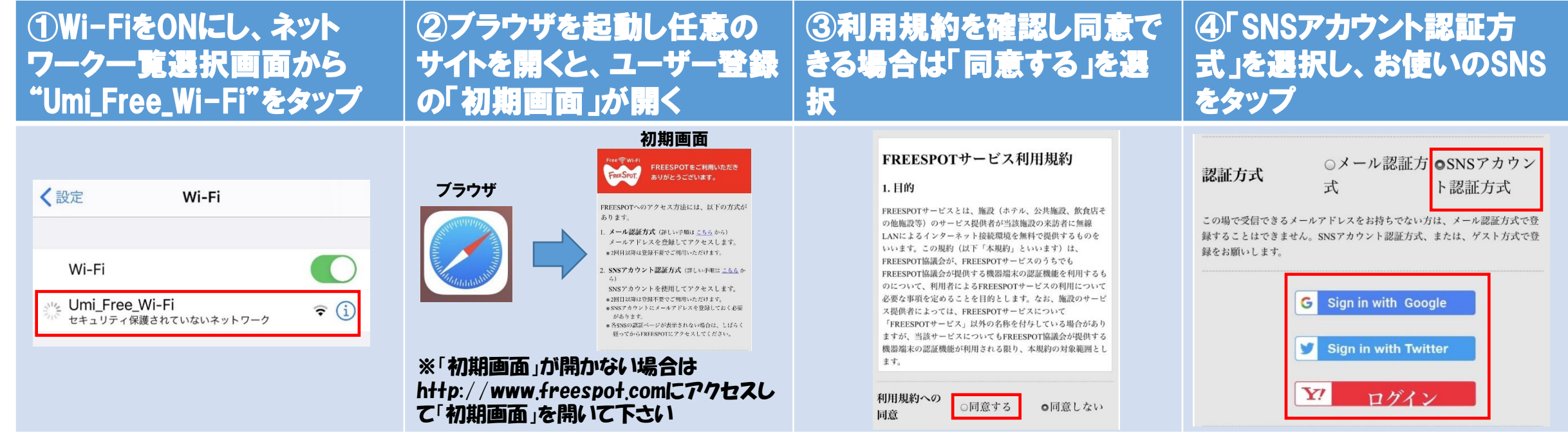

# ⑤登録が完了しインターネットに接続できるようになりま す

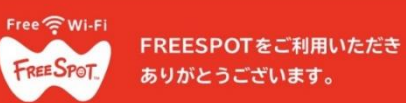

認証完了しました。

有効期限は、最後にFREESPOTを利用された日 から**183日間**です。

183日間まったくご利用がない場合は、もう一 度登録していただく必要があります。

OK

【その他】

※2回目以降、ユーザー登録は必要ありません。

※ユーザー登録は半年間有効です。

※利用時間制限は「1回最大60分、1日3回まで」です。

※詳細はhttps://www.freespot.com/users/tejun/howto.htmlをご参照下さい。